## Assign Delegates in Concur

1. To assign a delegate to your user profile, click Profile, and then click Profile Settings.

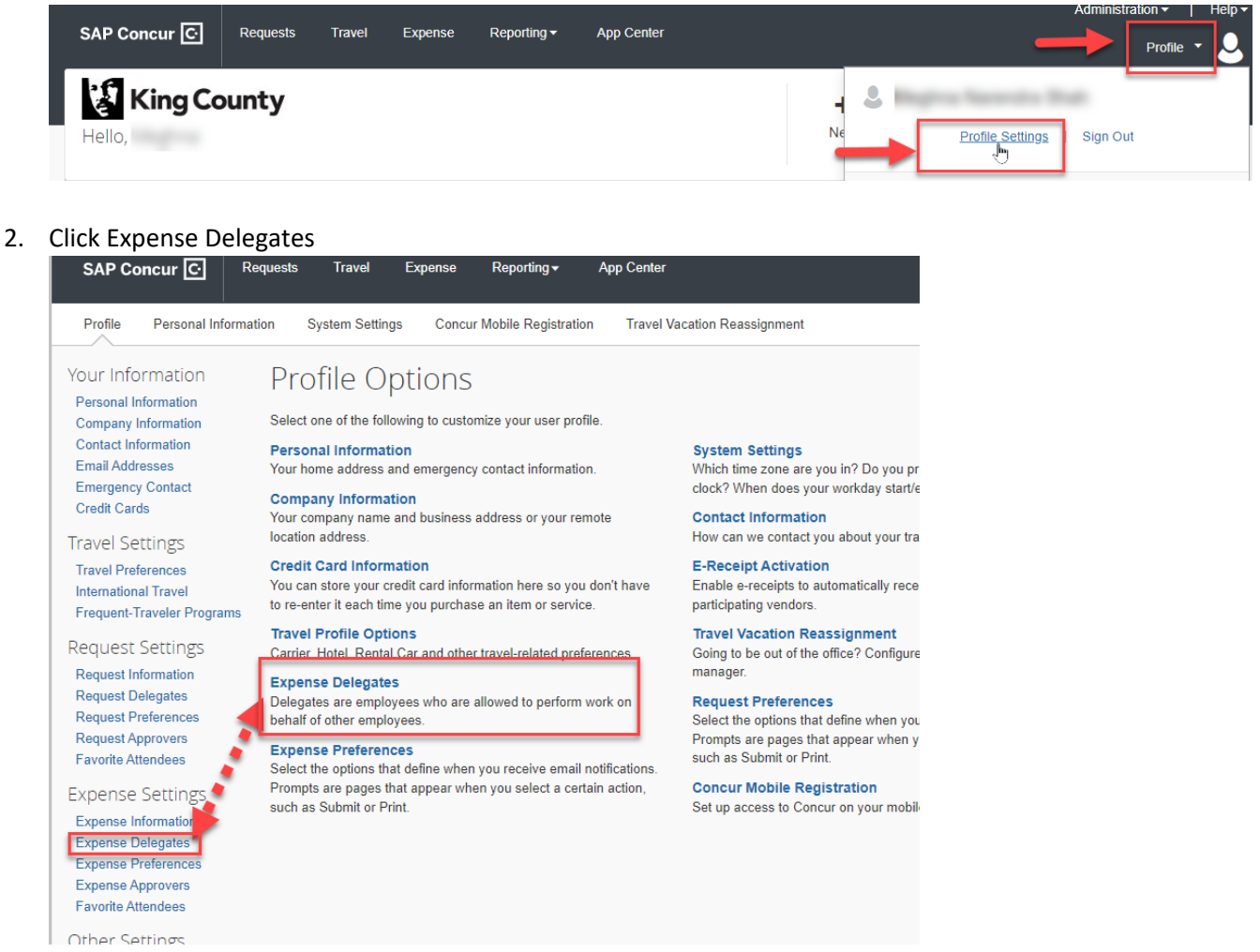

3. To assign a new delegate, from the Delegates tab, click Add

| Expe        | nse De                         | legates                                  |                                                |                                                   |
|-------------|--------------------------------|------------------------------------------|------------------------------------------------|---------------------------------------------------|
| Delegates   | Delegate For                   |                                          |                                                |                                                   |
| Add         | Save Delet                     | te                                       |                                                |                                                   |
| Deleg des a | re employees w                 | ho are allowed to pe                     | rform work on behalf of c                      | ther employees.                                   |
|             |                                |                                          |                                                |                                                   |
| Expense an  | d Request share                | e delegates. By assig                    | ning permissions to a de                       | elegate, you are assigning                        |
| Expense an  | d Request share<br>Can Prepare | e delegates. By assig<br>Can Book Travel | ning permissions to a de<br>Can Submit Reports | elegate, you are assigning<br>Can Submit Requests |

4. Search for and select a delegate by employee name or email address

| Expense           | e Delegates                                |               |
|-------------------|--------------------------------------------|---------------|
| Delegates Dele    | egate For                                  |               |
| Add Save          | Delete                                     |               |
| Delegates are emp | ployees who are allowed to perform work on | behalf of oth |
| Search by emplo   | byee name, email address or login id.      | Cancel        |
| Expense and Reg   | t share delegates. By assigning permission | ons to a dele |
| Name Can          | repare Can Book Travel Can Submit          | Reports (     |

5. Assign permissions to the new delegate using the appropriate check box(es) – Note that the below permissions may not be available to all employees

| Add                                                                                                    | Save                                                                                  | elete    |            |            |          |           |          |         |             |                 |                   |
|----------------------------------------------------------------------------------------------------|---------------------------------------------------------------------------------------|----------|------------|------------|----------|-----------|----------|---------|-------------|-----------------|-------------------|
| Delegates                                                                                                    | Delegates are employees who are allowed to perform work on behalf of other employees. |          |            |            |          |           |          |         |             |                 |                   |
| Expense and Request share delegates. By assigning permissions to a delegate, you are assigning permissions for Expense and Request. |                                                                                       |          |            |            |          |           |          |         |             |                 |                   |
|                                                                                                    | Can                                                                                   | Can Book | Can Submit | Can Submit | Can View | Can Use   | Receives | Can     | Can Approve | Can Preview For | Receives Approval |
| Name                                                                                                    | Prepare                                                                               | Travel   | Reports    | Requests   | Receipts | Reporting | Emails   | Approve | Temporary   | Approver        | Emails            |

- I. Can Prepare Ability to create travel requests and expense reports
- II. Can Book Travel
- III. Can Submit Reports Can submit expense reports
- IV. Can Submit Requests Can submit travel requests
- V. Can View Receipts
- VI. Can use Reporting This role can be assigned to two people only
- VII. Receives Emails This ensures the delegate receives emails related to the travel request and expense report
- VIII. Can Approve Can only be provided to employees that have Concur approval authority
- IX. Can Approve Temporary Same as above but for dates selected
- X. Can Preview for Approver This role can be provided to staff that do not have approval authority to review prior to the approver reviewing & approving
- XI. Receive Approval Emails This ensures the delegate approvers and those that can preview know when the approver has requests/reports pending approval
- 6. When done, click Save

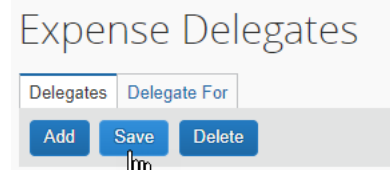

Delegates are nployees who are allowed to perfo